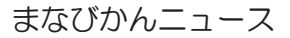

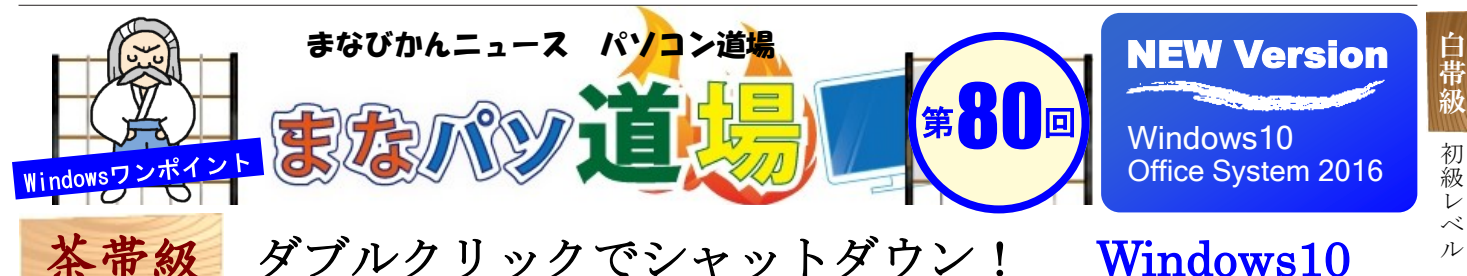

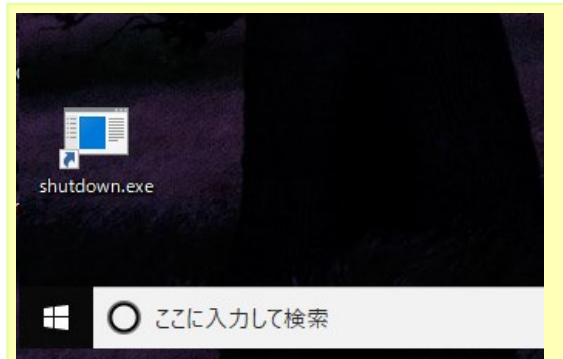

今月以降はWindows10とOfficeバージョンも2016を取り上げる。

手始めに「時短カスタマイズ」をしてみよう。Windows10の終了には いくつか方法があるが、どれも一発ではシャットダウンできない。

左図に注目。 デスクトップに「shutdown.exe」ショートカットが見える。 実はこれをダブルクリックするだけでWindows10を一発でシャットダ **ウン**できるようになる。手順はいたってカンタン。 さぁ自分のマシンをサクッとスピーディにカスタマイズだ♪

 デスクトップの何もないところで右クリック→ 「新規作成]→「ショートカット(S)]。出てきた 「ショートカットの作成ダイアログ」のボックス内 に半角英数で以下を入力。※」は半角スペース

# shutdown.exe -s -f -t 0

ショートカットの作成

## どの項目のショートカットを作成しますか?

このウィザードを使用すると、ローカルまたはネットワークにあるプロ ターネット アドレスへのショートカットを作成できます。

項目の場所を入力してください(T):

shutdown.exe -s -f -t 0

## ★入力時のポイント:半角スペースに注意

shutdown. exe のあとは、

- (半角スペースを開けて) -s (ハイフンs)
- (半角スペースを開けて) -f (ハイフンf)
- (半角スペースを開けて) -t (ハイフンt)
- (半角スペースを開けて) 0 (数字のゼロ)

入力できたら下段の[次へ]ボタンを押す。 ※s、f、tはコマンドのオプション。sはシャットダウン、 fは実行中のアプリ強制終了、tはシャットダウンまでのタ イムアウト期間。最後の0は[時間0]を表す。= 最速終了!

2 次の画面ではショートカットの名前の入力を求 められるのでここでは[shutdown.exe]のまま。 最後に下段の「完了」ボタンを押す。

日帯級

初

べ

ル

茶帯

級

中

級 V べ

N

黒帯

級

Ŀ 級

V べ

ル

😱 ショートカットの作成

#### ショートカットの名前を付けてください。

| このショートカットの名前を入力してください(工): |
|---------------------------|
| shutdown.exe              |

下図のアイコンが作成された。このアイコンを ダブルクリックすると、一発でシャットダウン できたハズだ!

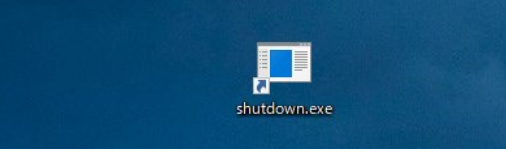

#### さらに

アイコンを右クリック→[プロパティ]→ [アイコンの変更]ボタンから下図のような電源 アイコンに変えることもできるぞ♪ 視認性も よく実用的なので余裕があれば変更してみよう。 さぁできたかな?

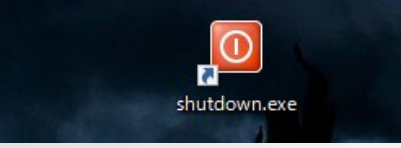

『まなびかんニュース』の主な配布場所:まなびかん(生涯学習センター)・市役所・行政センターやコミュニティセンターなどの 公共施設をはじめ市内のJR・京急各駅、主な郵便局や金融機関、医療関係機関などに置いてあります。 配送事情・施設の都合などにより、1日に配架できない場合があります。